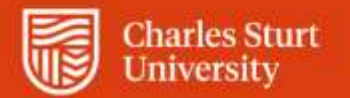

Web Kiosk User Guide Applying for Leave

Division of People and Culture

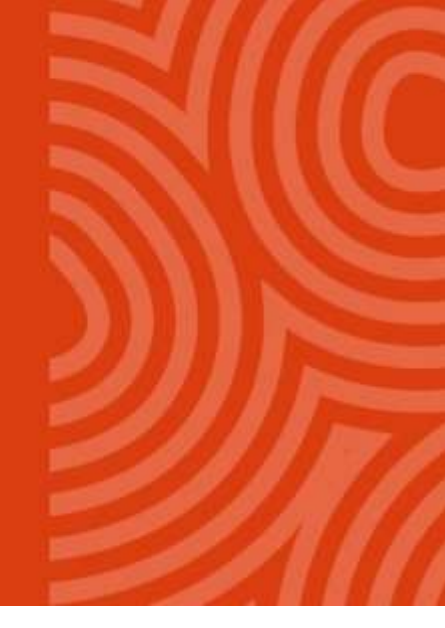

For further information please contact dpc@csu.edu.au

## Contents

| Accessing Leave Forms           | 3 |
|---------------------------------|---|
| Leave Request Screen Overview   | 4 |
| Leave Request Form              | 5 |
| Field Explanations              | 5 |
| Errors and Warnings             | 6 |
| View Pending (Unapproved) Leave | 6 |

# Accessing Leave Forms

- 1. After logging into Web Kiosk, hover the mouse over 'Home' on the left
- 2. Choose 'My Leave' from the drop-down menu

| Charles Sturt<br>University          |                |                 |             |                         |     |
|--------------------------------------|----------------|-----------------|-------------|-------------------------|-----|
| 2                                    | - Job          | _               | <b>*</b> 50 | arch Employee or Action |     |
| <table-row> Home</table-row>         |                |                 |             |                         |     |
| My HR<br>My Leave                    |                |                 |             |                         |     |
| My Tourn                             |                |                 |             |                         |     |
| My Pay                               | o display      |                 |             |                         |     |
| My Administration<br>Message Control | •              |                 |             |                         |     |
| 1 <b>1</b> 1                         | spprove Tra    | Current Payslip | Leave Requ  | My Requests             | 100 |
| Recent                               | ly Visited Pag | 105             |             |                         |     |

3. Select the Leave Requests tile

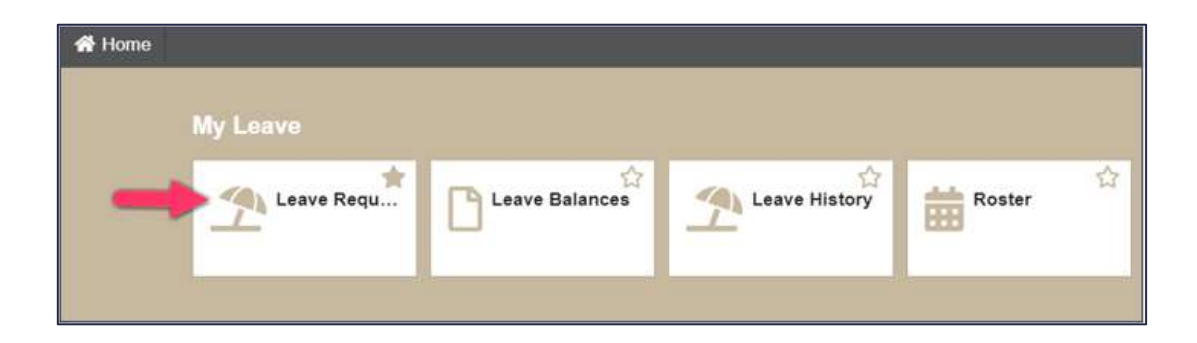

#### 4. Select Leave Booking Request link (highlighted below)

|                                      |             |             | Ar        |            |         | -             | 1        |
|--------------------------------------|-------------|-------------|-----------|------------|---------|---------------|----------|
| eave Request                         |             |             |           |            |         |               |          |
| eave Code                            | Start Date  | End Date    | Amount    | Leave Unit | Adv Pay | Salary %      | Status   |
| SICK - Personal Leave (Sick, Carers) | 27-MAY-2020 | 27-MAY-2020 | 1.00      | Days       |         |               | Rejected |
| ave Booking Request                  |             |             |           |            |         |               |          |
| eave Balances                        |             |             |           |            |         |               |          |
| save Type                            | Calculatio  | n Date      | Next Accr | rual Oste  | ٨       | ctual Balance | 9.<br>9. |
| nnual Leave                          | 10-SEP-     | 2020        | 11-SEP    | -2020      |         | 8.918         | ñ        |
| Second 2020 (2020) (2020) (2020)     | 10-SEP-     | 2020        | 01-JAN    | 2021       |         | 15            |          |
| Jomestic Violence Leave              |             |             |           |            |         |               |          |

### Leave Request Screen Overview

- Leave Request: This area of the form displays any pending Leave Requests.
  - Pending requests may be unsubmitted and/or deleted from here by clicking the relevant button(s)
- Leave Booking Request link: Click this link to book Whole Day or Part Day Leave.
- Leave Balances: Displays Leave Balances at the Calculation Date.
- Future Leave Bookings: Displays Leave Bookings that have been approved but are yet to be taken.
  - It is possible for the user to Reverse approved leave from this screen, by clicking the Reverse link beside the appropriate booking, then clicking the Reverse button.
  - When the booking has been reversed by the user, the supervisor will be notified by email.
  - The supervisor must accept or reject the reversal.

### Leave Request Form

| Leave Booking                              | g Reques       | st            |  |  |
|--------------------------------------------|----------------|---------------|--|--|
| Part Day                                   | ()             |               |  |  |
| Leave Code                                 |                |               |  |  |
| Start Date                                 | 08-SEP-2020    | <b></b>       |  |  |
| End Date                                   |                | 100           |  |  |
| Unit<br>(PrTime staff to book in<br>Hours) | •              | -435702       |  |  |
| Medical Certificate (Y/N)                  | *              |               |  |  |
| Medical Certificate File                   | Choose File No | o file chosen |  |  |
| Other Doc.                                 |                |               |  |  |
| Leave reason (if required)                 | *              |               |  |  |
| Comment                                    |                |               |  |  |

### **Field Explanations**

- Part Day: Tick this checkbox if the leave request is for a part day.
  - This must be done prior to selecting a leave code to trigger the correct fields for booking type and units for part day leave.
- Leave Code: Pull down the drop-down list and select the appropriate code by clicking on it.
- Start Date: Enter the date the leave is to commence.
- End Date: Enter the date that the leave is to finish
  - Field will not display if the Part Day checkbox is ticked.
- Unit: Enter the unit for the leave booking e.g. D for Days.
  - Field will not display if the Part Day checkbox is ticked.
- Hours: Enter the number of hours required for a part day booking.
  - o Field will only display if the selected leave code is not in either of the above code rules.
- Medical Certificate: Enter 'Y' if you have a medical Certificate for Sick Leave or 'N' if you do not.
  - This is a mandatory field for Sick Leave bookings.
  - The system will check medical certificate rules and may produce a warning message if the leave amount claimed would require a medical certificate.
- Medical Certificate File: Click the 'Browse' button and navigate to the document to be attached.
- Other Doc: Enter a 'Y' if you have any further documents relating to the leave booking.
- Reason: Choose a reason for the leave.
- Comment: Enter any required comments here.

#### After completing the form, press the 'Submit for Approval' button.

If the request has been successfully submitted, a confirmation like the image below will be displayed:

| Back                                       | 110               |
|--------------------------------------------|-------------------|
| Leave Bookir                               | ng Request        |
| DONE!<br>Your request has been pro         | ocessed           |
| Leave Code                                 | AL - Annual Leave |
| Start Date                                 | 09-SEP-2020       |
| End Date                                   | 10-SEP-2020       |
| Amount                                     | 14                |
| Unit<br>(P/Time staff to book in<br>Hours) | Hours             |

An e-mail will be sent to:

- you as confirmation of the leave request
- the supervisor notifying them that they have received a leave request in Web Kiosk to approve.

Any action that the Supervisor makes to the leave request will trigger an e-mail to be sent to you. These actions are:

- o Approved
- o Rejected
- o Deferred

#### **Errors and Warnings**

If you receive errors or warning messages relating to your leave booking request, carefully check the following:

- Start and end dates for the leave are valid and ordered correctly
- That you're not trying to book leave on a public holiday
- If you have an overlapping leave request
  - Make sure that you reverse as many overlapping bookings as required to resolve this conflict and avoid overpayment
- That you have enough balance for the leave type selected
- That you are rostered to work that day

# View Pending (Unapproved) Leave

After submitting a leave request, any pending leave can be viewed in detail or deleted by accessing Pending Requests. This screen can be reached from the drop-down menu under your name to the left of the screen, as shown.

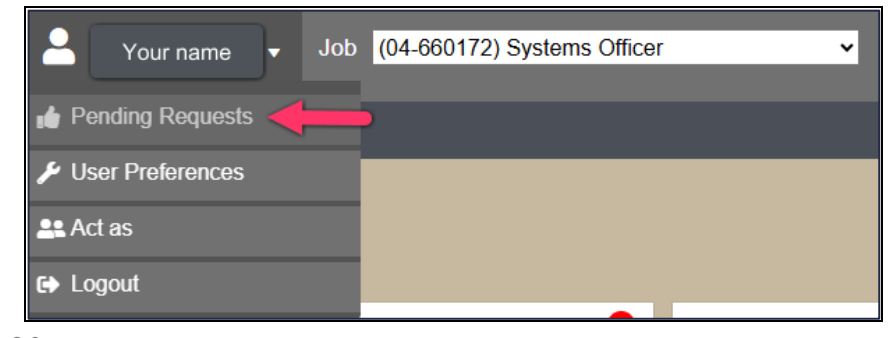

Revision 2.0 Last Reviewed: 20 March 2025 Asset # 149876